# Postupak registracije preuzimatelja – fizička osoba

Internetska adresa Elektroničkog oglasnika javne nabave: https://eojn.nn.hr

U osnovnoj navigaciji odabirete "REGISTRACIJA".

| NASLOVNICA | OBJAVE JN | OBJAVE KONCESIJA | ZAKONSKE KLAS. | REGISTRACIJA | PRIJAVA |
|------------|-----------|------------------|----------------|--------------|---------|
| -          |           |                  |                |              |         |

# Odabirete kao što je prikazano na slici:

| PREGLED                         | 0. Registracija (Registration)                                                                                                    |
|---------------------------------|----------------------------------------------------------------------------------------------------|
| . Registracija (Registration) 🧳 | <ul> <li>Registracija za preuzimanje dokumentacije (Registration for download documents)</li> <li>Fizička osoba (Private person)</li> <li>Pravna osoba (Legal entity)</li> </ul>                                                                |
|                                 | <ul> <li>Registracija za naručitelja (Registration for the contracting authority/entities)</li> <li>Javni naručitelj (Contracting authority)</li> <li>Sektorski naručitelj (Contracting entities)</li> <li>Registracija pretplatnika</li> </ul> |

Za kretanje između koraka koristite opcije "Dalje", "Spremi i dalje" i "Natrag".

### Korak "Osnovni podaci"

Ime, Prezime, Adresa, Telefon i Telefaks su obavezni podaci.

| PREGLED                                                                                                    | 1. Osnovni podaci o korisniku (User information)                                                                                                    |  |
|----------------------------------------------------------------------------------------------------|----------------------------------------------------------------------------------------------------|--|
| I. Osnovni podaci (User information)<br>. E-pošta (E-mail)<br>. Podaci za prijavu (Registration inforn<br>. Opći uvjeti poslovanja<br>. Pregled podataka (Summary) | <ul> <li>Ime (First name)*</li> <li>Prezime (Last name)*</li> <li>OIB (Identification number)</li> <li>Adresa (Adress)*</li> <li>Telefon (Telephone)*</li> <li>Telefaks (Fax)*</li> </ul> |  |
|                                                                                                    | Dalje 🕨                                                                                                    |  |

#### Korak "E-pošta"

Unesite adresu **E-pošte** na koju:

- sustav šalje poruku za aktivaciju korisničkog računa
- će pristizati dodatne informacije o postupku (ispravci, dodatna objašnjenja, izjava žalbe i sl.).
   Dodatne informacije se odnose na postupak za koji ste prethodno preuzeli dokumentaciju za nadmetanje.

| PREGLED                                                  | 2. E-pošta (E-mail)                                                                                          |  |
|----------------------------------------------------------|----------------------------------------------------------------------------------------------------|--|
| Osnovni podaci (User information) 🛷                      | E-pošta (e-mail)*                                                                                            |  |
| Podaci za prijavu (Registration information)             | Nakon završetka procesa registracije, na navedenu e-Poštu dobit ćete upute za aktivaciju korisničkog računa. |  |
| Opći uvjeti poslovanja 🛷<br>Pregled podataka (Summary) 🔗 | ◀ Natrag Spremi i dalje ▶                                                                                    |  |
|                                                          |                                                                                                    |  |
|                                                          |                                                                                                    |  |
|                                                          |                                                                                                    |  |
|                                                          |                                                                                                    |  |

# Korak "Podaci za prijavu"

Korisničko ime sami određujete (npr. pperic, pero.peric i sl.).

Lozinku također sami određujete.

Uvjeti za ispravan unos lozinke:

- minimalna duljina od 8 znakova,
- mora sadržavati barem 1 znamenku,
- ne smije počinjati vašim korisničkim imenom.

**Potvrda lozinke** – ponovnim upisom lozinke potvrđujete ispravnost unosa.

| PREGLED                                                                                                    | 3. Podaci za prijavu (Registration information)                                          |  |
|----------------------------------------------------------------------------------------------------|------------------------------------------------------------------------------------------|--|
| . Osnovni podaci (User information) &<br>E-pošta (E-mail) &<br>Podaci za prijavu (Registration information)<br>Opći uvjeti poslovanja &<br>Pregled podataka (Summary) & | Korisničko ime (Username)*<br>Lozinka (Password)*<br>Potvrda lozinke (Confirm Password)* |  |
|                                                                                                    | ◀ Natrag Spremi i dalje ►                                                                |  |
| _                                                                                                    |                                                                                          |  |
|                                                                                                    |                                                                                          |  |
|                                                                                                    |                                                                                          |  |
|                                                                                                    |                                                                                          |  |
|                                                                                                    |                                                                                          |  |
|                                                                                                    |                                                                                          |  |

### Korak "Opći uvjeti poslovanja"

**Opći uvjeti poslovanja** – poveznica koja vodi na Opće uvjete poslovanja.

Kako biste dovršili postupak registracije, **potrebno je prihvatiti Opće uvjete poslovanja stavljanjem kvačice.** 

| 1. Osnovni podaci (User information)<br>E-pošta (E-mail)<br>Podaci za prijavu (Registration information)<br>Opći uvjeti poslovanja<br>Prihvaćam uvjete<br>Nakon klika na "spremi i dalje", na Vašu e-Poštu dobit ćete upute za akt<br>korisničkog računa.<br>Pregled podataka (Summary)<br>Natrag Spremi i dalje                                                                                                    | livaciju |
|----------------------------------------------------------------------------------------------------|----------|
| <ul> <li>E-pošta (E-mail)</li> <li>Podaci za prijavu (Registration information)</li> <li>Prihvaćam uvjete</li> <li>Nakon klika na "spremi i dalje", na Vašu e-Poštu dobit ćete upute za akt korisničkog računa.</li> <li>Pregled podataka (Summary)</li> <li>Natrag</li> </ul>                                                                                                    | tivaciju |
| 8. Podaci za prijavu (Registration information) I. Opći uvjeti poslovanja 5. Pregled podataka (Summary) I. Opći uvjeti poslovanja I. Opći uvjeti poslovanja I. | tivaciju |
| Nakon klika na "spremi i dalje", na Vašu e-Poštu dobit čete upute za akt<br>korisničkog računa.                                                                                                    | tivaciju |
| i. Pregled podataka (Summary) & Natrag Spremi i dalje                                                                                                    |          |
| 5. Pregled podataka (Summary) 🛷  Natrag Spremi i dalje 🕨                                                                                                    |          |
|                                                                                                    |          |
|                                                                                                    |          |
|                                                                                                    |          |
|                                                                                                    |          |
|                                                                                                    |          |
|                                                                                                    |          |
|                                                                                                    |          |
|                                                                                                    |          |
|                                                                                                    |          |

Nakon što prihvatite uvjete i kliknete na **"Spremi i dalje"**, na adresu e-pošte dobit ćete upute za aktivaciju korisničkog računa **kao što je prikazano na slici:** 

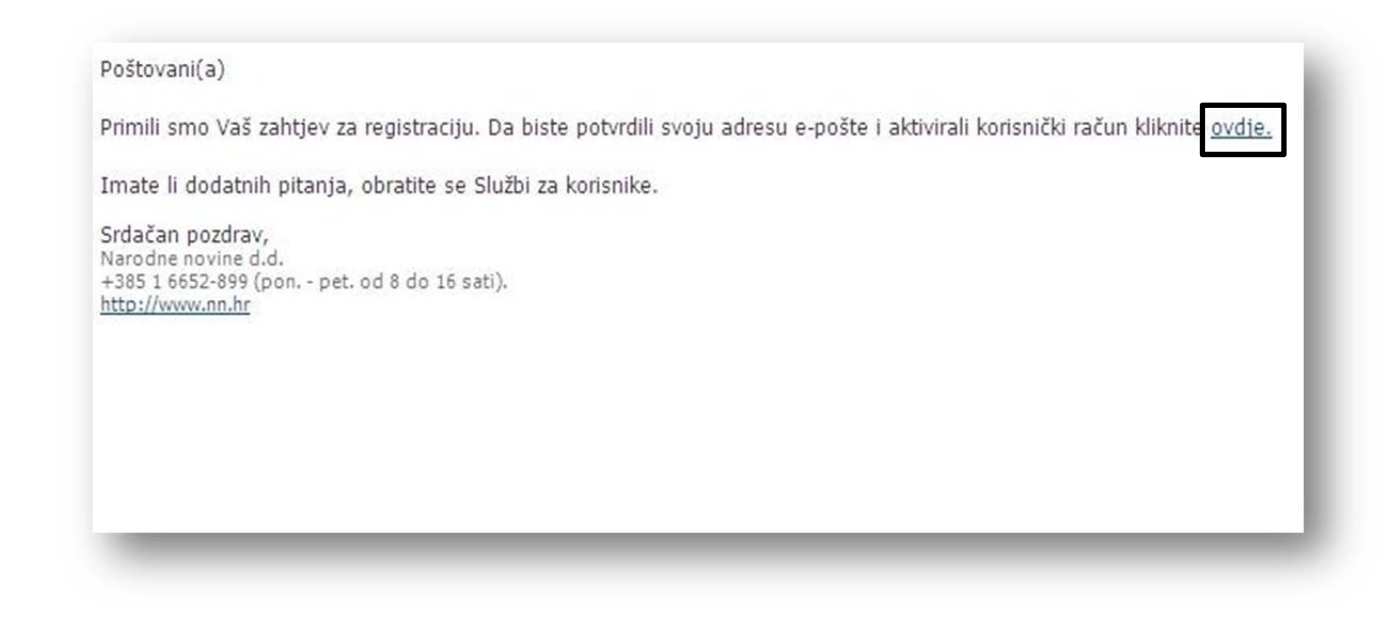